## isbank.net.tr/isnet.net.tr Outlook POP3/SMTP ayar değişikliği

Yeni eposta sisteminde POP3 ve SMTP bağlantılarında daha güvenli bağlantı seçenekleri kullanılacaktır.

Eposta alışverişlerinizde Outlook benzeri bir program kullanıyorsanız, hesap ayarlarınızda bazı değişiklikler yapmanız gerekecektir.

Aşağıdaki yönergeleri takip ederek bu değişiklikleri yapabilirsiniz.

1. Outlook programında File/Dosya bölümünden Account Settings/Hesap Ayarları kımına giriş yapınız.

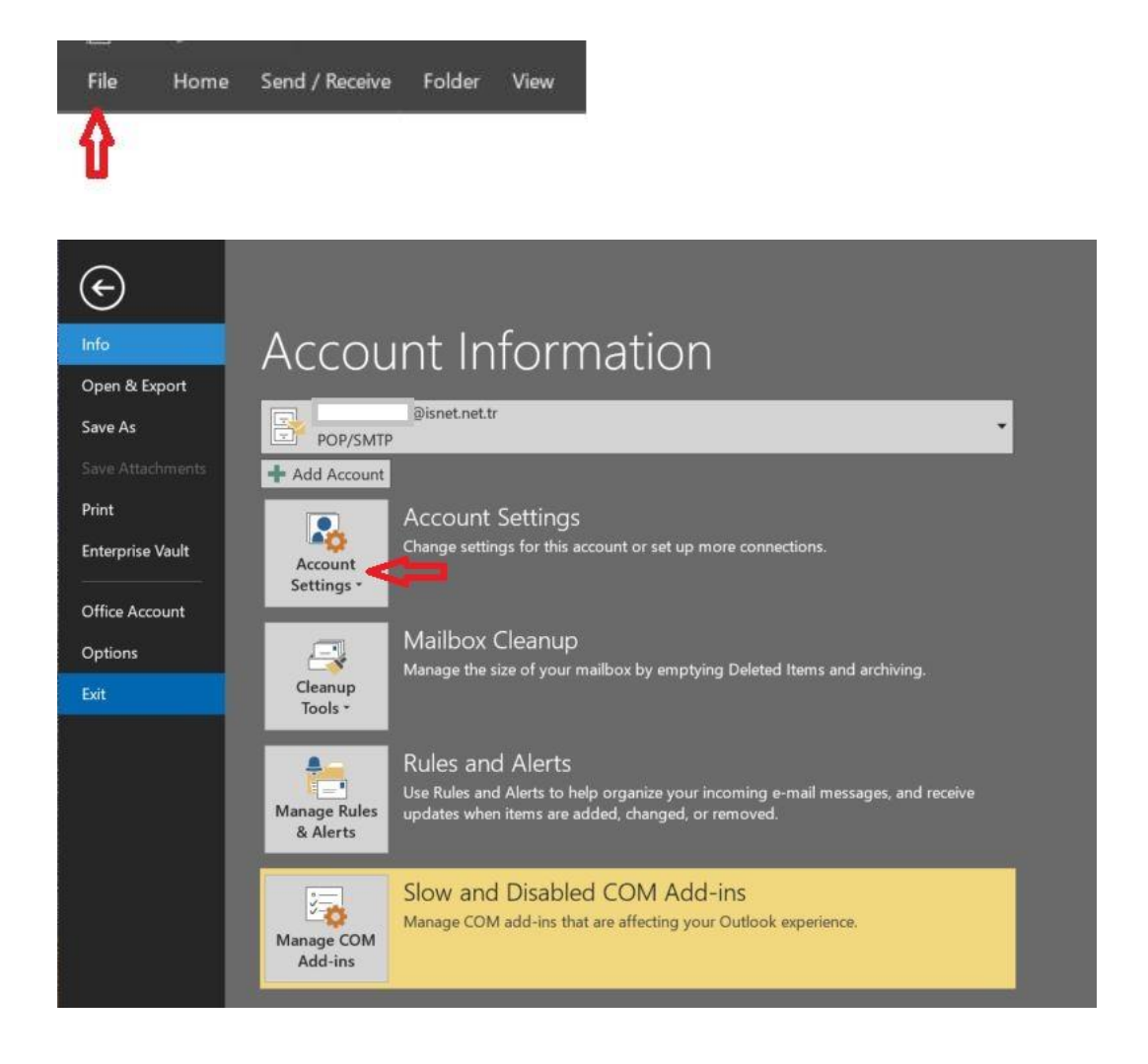

2. İlgili hesabınızı seçip Change/Değiştir tuşuna basınız.

Account Settings

E-mail Accounts

| mail Data Files RSS Feeds SharePoint | Lists Internet Calendars Published Calendars Address Boo | ks |
|--------------------------------------|----------------------------------------------------------|----|
| 🖥 New 🕻 Repair 🚰 Change 🛇            | Set as Default 🗙 Remove 🔮 🐺                              |    |
| lame 🚺                               | Туре                                                     |    |
| kullanici @isnet.net.tr              | POP/SMTP                                                 |    |
| <b>₽</b>                             |                                                          |    |
|                                      |                                                          |    |
|                                      |                                                          |    |
|                                      |                                                          |    |

You can add or remove an account. You can select an account and change its settings.

×

3. Çıkan ekranda More Settings/Daha Fazla Ayar kısmına giriniz.

| User Information             |                                 | Test Account Settings                                       |
|------------------------------|---------------------------------|-------------------------------------------------------------|
| Your Name:                   | Kullanici Test                  | We recommend that you test your account to ensure that the  |
| Email Address:               | kullanici@isnet.net.tr          | entries are correct.                                        |
| Server Information           |                                 | Test Account Settings                                       |
| Account Type:                | POP3                            | · · · · · · · · · · · · · · · · · · ·                       |
| ncoming mail server:         | pop3.isnet.net.tr               | Automatically test account settings when Next is<br>clicked |
| Outgoing mail server (SMTP): | smtp.isnet.net.tr               |                                                             |
| logon Information            |                                 |                                                             |
| Jser Name:                   | kullanici@isnet.net.tr          |                                                             |
| Password:                    |                                 |                                                             |
| F                            | Remember password               |                                                             |
| Require logon using Secure   | e Password Authentication (SPA) |                                                             |
|                              |                                 | More Settings                                               |

4. Çıkan ekranda Advanced/Gelişmiş sekmesine giriniz.

| General                 | Outgoing Server                                  | Advanced                                                       |  |
|-------------------------|--------------------------------------------------|----------------------------------------------------------------|--|
| Mail Ac<br>Type<br>"Wor | count<br>the name by which<br>c" or "Microsoft M | you want to refer to this account. For example:<br>ail Server" |  |
| kul                     | anici@isnet.net.t                                | r                                                              |  |
| Other L                 | ser Information -                                |                                                                |  |
| Orga                    | nization:                                        |                                                                |  |
| Reply                   | E-mail:                                          |                                                                |  |
|                         |                                                  |                                                                |  |
|                         |                                                  |                                                                |  |
|                         |                                                  |                                                                |  |

5. Açılan ekranda POP3 ve SMTP ayarlarını aşağıdaki ekranda görüldüğü gibi değiştiriniz. Sonra OK/Tamam tuşuna basınız.

POP3 → 995 → Encrypted Connection/Şifreli Bağlantı (SSL) SMTP → 465 → Encrypted Connection/Şifreli Bağlantı (SSL)

|            | terre contractor and the second |            |             |              |        |   |
|------------|---------------------------------|------------|-------------|--------------|--------|---|
| General O  | utgoing Server                  | Advance    | d           |              |        |   |
| Server Por | : Numbers                       | -          |             |              |        |   |
| Incoming   | j server (POP3)                 | 995        | Use I       | Defaults     |        |   |
|            | s server requi                  | res an end | crypted cor | nection (SSI | L)     |   |
| Outgoing   | g server (SMTP)                 | 465        |             | -            |        |   |
| Use t      | he following ty                 | pe of encr | ypted conr  | nection SS   | . )    | ~ |
| Server Tim | eouts                           |            |             |              |        |   |
| Short      |                                 | Long       | 1 minute    |              |        |   |
| Delivery - |                                 |            |             |              |        |   |
| ✓ Leave    | a copy of mes                   | sages on t | the server  |              |        |   |
| R          | emove from se                   | rver after | 14 🖨        | days         |        |   |
| R          | emove from se                   | rver when  | deleted fr  | om 'Deleted  | Items' |   |
|            |                                 |            |             |              |        |   |
|            |                                 |            |             |              |        |   |
|            |                                 |            |             |              |        |   |
|            |                                 |            |             |              |        |   |
|            |                                 |            |             |              |        |   |

 Geri döndüğünüz ekranda, Next/İleri tuşuna basınız. Eğer Automatically/Otomatik Olarak hesabı test et seçeneği işaretli ise POP3/SMTP ayarlarınız kontrol edilir. Kontrol ekranında Close/Kapat ve çıkan son ekranda Finish/Bitir tuşuna basarak ayar değişikliğini tamamlayabilirsiniz.

| Change Account                                            |                                      | ×                                                                                                    |
|-----------------------------------------------------------|--------------------------------------|----------------------------------------------------------------------------------------------------|
| POP and IMAP Account Set<br>Enter the mail server setting | <b>tings</b><br>is for your account. | 1. Alexandre and the second second se |
| User Information                                          |                                      | Test Account Settings                                                                                                    |
| Your Name:                                                | Kullanici Test                       | We recommend that you test your account to ensure that the                                                                                                    |
| Email Address:                                            | kullanici@isnet.net.tr               | entries are correct.                                                                                                    |
| Server Information                                        |                                      | Test Account Settings                                                                                                    |
| Account Type:                                             | РОРЗ 🗸                               | ·                                                                                                    |
| Incoming mail server:                                     | pop3.isnet.net.tr                    | Utomatically test account settings when Next is<br>clicked                                                                                                    |
| Outgoing mail server (SMTP):                              | smtp.isnet.net.tr                    |                                                                                                    |
| Logon Information                                         |                                      |                                                                                                    |
| User Name:                                                | kullanici@isnet.net.tr               |                                                                                                    |
| Password:                                                 |                                      |                                                                                                    |
| R                                                         | emember password                     |                                                                                                    |
| Require logon using Secure                                | Password Authentication (SPA)        |                                                                                                    |
|                                                           |                                      | More Settings                                                                                                    |
|                                                           |                                      | < Back Next > Cancel                                                                                                    |

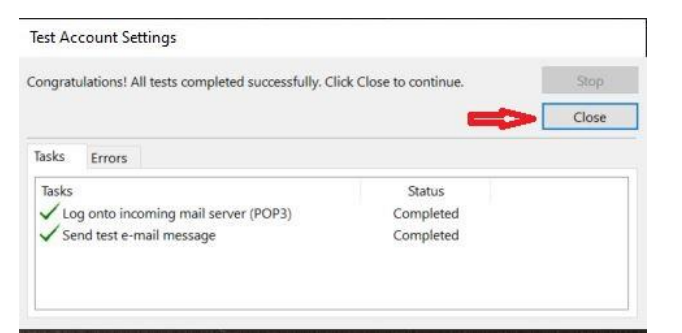

| Change Account                                              | ×             |
|-------------------------------------------------------------|---------------|
| You're all set!                                             |               |
| We have all the information we need to set up your account. |               |
|                                                             |               |
|                                                             |               |
|                                                             |               |
|                                                             |               |
|                                                             |               |
|                                                             | Д             |
|                                                             | < Back Finish |